# คู่มือการตรวจสอบสหกรณ์เชิงลึก (Cooperative Audit Through System : CATs) สำหรับสหกรณ์ที่ใช้โปรแกรมสหกรณ์ออมทรัพย์มหาวิทยาลัยสงขลานครินทร์ (ฉบับปรับปรุง พ.ศ. 2652)

#### สารบัญ

| รายการ                                 | หน้า |
|----------------------------------------|------|
| 1. สิ่งที่ต้องเตรียมในการตรวจสอบข้อมูล | 3    |
| 2. การสร้างและเรียกคืนฐานข้อมูล        | 4    |
| 3. การตั้งค่าการเชื่อมต่อฐานข้อมูล     | 12   |
| 4. การใช้งานสคริปต์คำสั่ง              | 20   |
| วิธีแก้ไข Error เพิ่มเติม              | 23   |
| บทส่งท้าย                              | 25   |

1. สิ่งที่ต้องเตรียมในการตรวจสอบข้อมูล

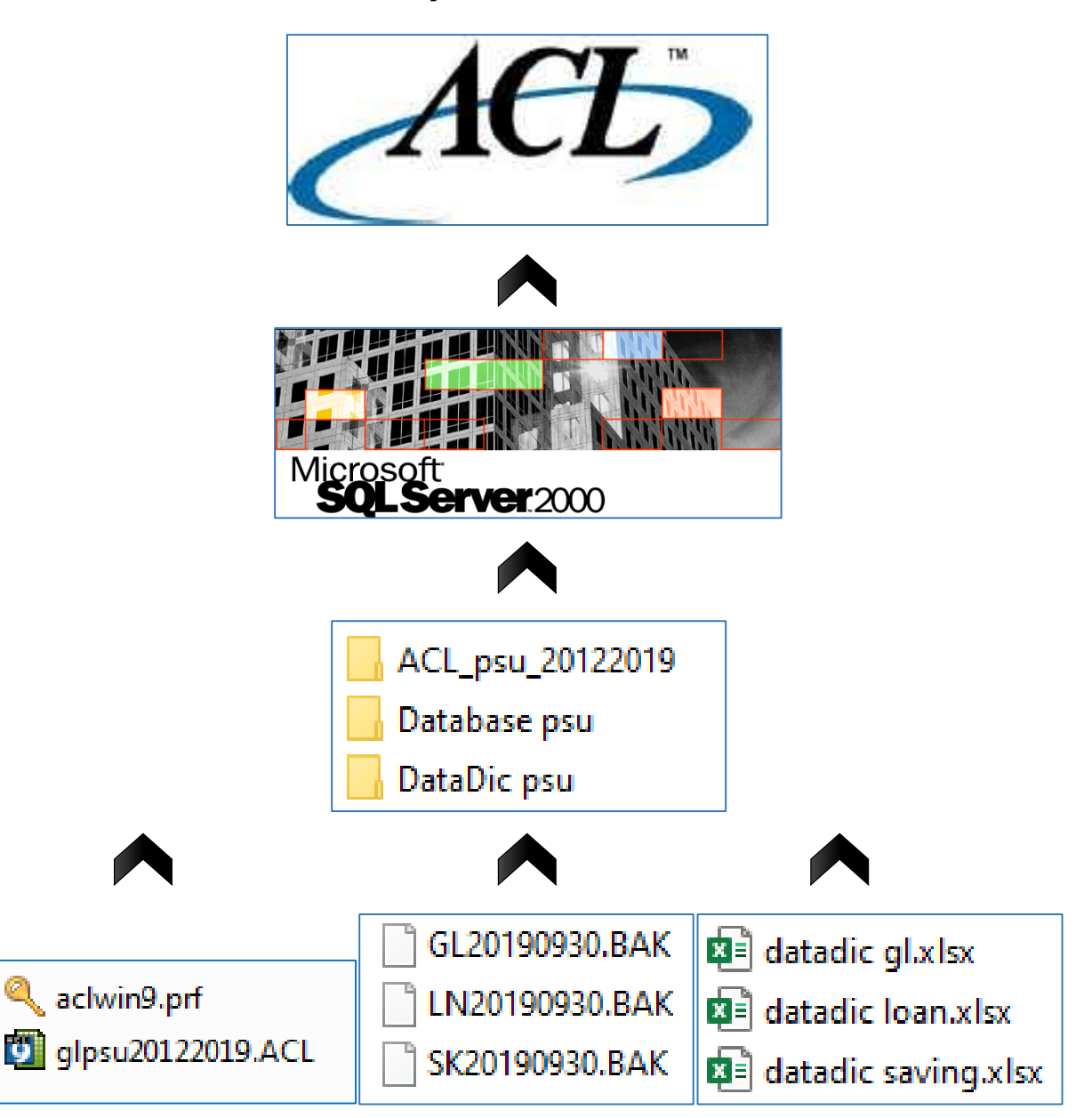

- 1.1 โปรแกรม ACL version 9
- 1.2 โปรแกรม Microsoft SQLServer 2000
- 1.3 สคริป ACL\_psu\_20122019
- 1.4 ฐานข้อมูล<u>หลังปิดปีบัญชีประจำป</u>ีของสหกรณ์ออมทรัพย์ (ณ วันทำการเดียวกัน)
  - ฐานข้อมูลระบบบัญชีแยกประเภท (ขึ้นต้นด้วย GLปปปปคดวว.BAK)
  - ฐานข้อมูลระบบเงินให้กู้ (ขึ้นต้นด้วย LNปปปปดควว.BAK)
  - ฐานข้อมูลระบบเงินรับฝาก (ขึ้นต้นด้วย SKปปปปดดวว.BAK)
- 1.5 Data Dictionary ของโปรแกรมสหกรณ์ออมทรัพย์มหาวิทยาลัยสงขลานครินทร์

#### 2. การสร้างและเรียกคืนฐานข้อมูล

2.1 เปิด SQL Server Enterprise Manager

🚟 Enterprise Manager

2.2 สร้างฐานข้อมูลในโปรแกรม Microsoft SQLserver โดย ที่เมนูซ้ายมือ เลือก Console Root >>

Microsoft SQL Servers >> SQL Server Group >> (local) (Windows NT) >> Database

คลิกขวาที่ โฟลเดอร์ Database เลือก New Database...

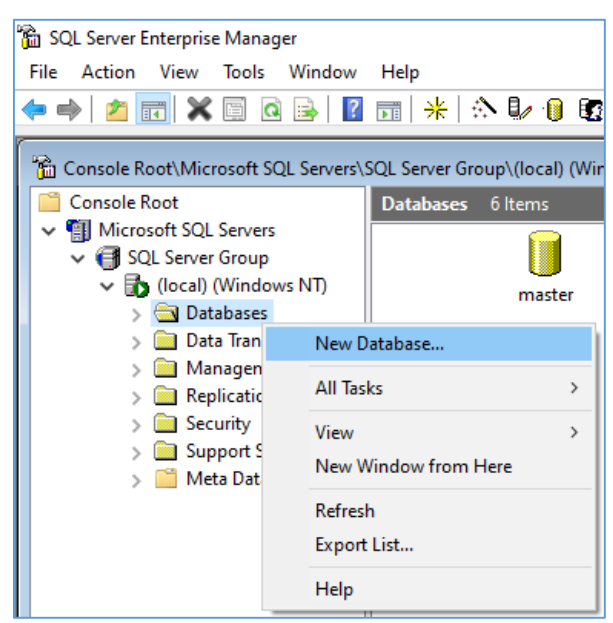

2.3 กรอกชื่อฐานข้อมูลชื่อ gl จากนั้นคลิกปุ่ม OK

| Database Properties - gl           |                  | × |
|------------------------------------|------------------|---|
| General Data Files Transaction Log |                  |   |
| Database                           |                  | - |
| Status:                            | (Unknown)        |   |
| Owner:                             | (Unknown)        |   |
| Date created:                      | (Unknown)        |   |
| Size:                              | (Unknown)        |   |
| Space available:                   | (Unknown)        |   |
| Number of users:                   | (Unknown)        |   |
| Backup                             |                  | - |
| Last database backup:              | None             |   |
| Last transaction log backup:       | None             |   |
| Maintenance                        |                  | - |
| Maintenance plan:                  | None             |   |
| Collation name:                    | (Server default) | ਜ |
|                                    | ,                | - |
|                                    |                  |   |
|                                    |                  |   |
|                                    | OK Cancel Help   |   |

| Database Properties - Ioan         |                  | ×    | Database Properties - saving       |                  |        | ×    |
|------------------------------------|------------------|------|------------------------------------|------------------|--------|------|
| General Data Files Transaction Log | 1                |      | General Data Files Transaction Log | 1                |        |      |
| <u>Name:</u> loan                  |                  |      | <u>N</u> ame: saving               |                  |        |      |
| Database                           |                  | - 11 | Database                           |                  |        |      |
| Status:                            | (Unknown)        |      | Status:                            | (Unknown)        |        |      |
| Owner:                             | (Unknown)        |      | Owner:                             | (Unknown)        |        |      |
| Date created:                      | (Unknown)        |      | Date created:                      | (Unknown)        |        |      |
| Size:                              | (Unknown)        |      | Size:                              | (Unknown)        |        |      |
| Space available:                   | (Unknown)        |      | Space available:                   | (Unknown)        |        |      |
| Number of users:                   | (Unknown)        |      | Number of users:                   | (Unknown)        |        |      |
| Backup                             |                  | -    | Backup                             |                  |        |      |
| Last database backup:              | None             |      | Last database backup:              | None             |        |      |
| Last transaction log backup:       | None             |      | Last transaction log backup:       | None             |        |      |
| Maintenance                        |                  | - 11 | Maintenance                        |                  |        |      |
| Maintenance plan:                  | None             |      | Maintenance plan:                  | None             |        |      |
| Collation name:                    | (Server default) | T    | Collation name:                    | (Server default) |        | -    |
|                                    |                  | '    |                                    | <u>p</u>         |        |      |
|                                    |                  |      |                                    |                  |        |      |
|                                    |                  |      |                                    |                  |        |      |
|                                    |                  |      |                                    |                  |        |      |
|                                    | OK Cancel Help   |      |                                    | ОК               | Cancel | Help |

## 2.4 ทำซ้ำข้อ 2.2-2.3 เพื่อสร้างฐานข้อมูล loan และ saving

### จะ ใค้ฐานข้อมูลเพิ่มมา 3 ฐานข้อมูลคังภาพ

| 🚡 SQL Server Enterprise Manager - [Cor | nsole Root\Mici | rosoft SQL Ser | vers\SQL Serve | r Group\(local) | (Windows N | IT)\Databases] |      |        |        |
|----------------------------------------|-----------------|----------------|----------------|-----------------|------------|----------------|------|--------|--------|
| 📸 File Action View Tools Win           | dow Help        |                |                |                 |            |                |      |        |        |
| 🔶 🄿 🛅 📰 🗶 🛅 🚱                          | ? 🖬 米           | 🕆 🔛 🕛 I        | S 🔁            |                 |            |                |      |        |        |
| 📔 Console Root                         | Databases       | 9 Items        |                |                 |            |                |      |        |        |
| Microsoft SQL Servers                  |                 |                |                |                 |            |                |      |        |        |
| ✓                                      |                 |                |                |                 |            |                |      |        |        |
| 🗸 🚺 (local) (Windows NT)               | gl              | loan           | master         | model           | msdb       | Northwind      | pubs | saving | tempdb |
| V 🔄 Databases                          |                 |                |                |                 |            |                |      | _      |        |
| > 🔰 gl                                 |                 |                |                |                 |            |                |      |        |        |
| > 🔰 Ioan                               |                 |                |                |                 |            |                |      |        |        |
| > 🚺 master                             |                 |                |                |                 |            |                |      |        |        |
| > 🚺 model                              |                 |                |                |                 |            |                |      |        |        |
| > 🚺 msdb                               |                 |                |                |                 |            |                |      |        |        |
| > 🔋 Northwind                          |                 |                |                |                 |            |                |      |        |        |
| > 🚺 pubs                               |                 |                |                |                 |            |                |      |        |        |
| > 🔋 saving                             |                 |                |                |                 |            |                |      |        |        |
| > 🔋 tempdb                             |                 |                |                |                 |            |                |      |        |        |

2.5 เรียกลื่นฐานข้อมูล gl โดยคลิกขวาฐานข้อมูล gl เลือก All Tasks >> Restore Database...

| 🚡 SQL Server Enterprise Manager - [Console Root\Microsoft SQL Servers\SQL Server Group\(local) (Windows N                                             |                            |         |                                                                                     |                                            |      |
|----------------------------------------------------------------------------------------------------|----------------------------|---------|-------------------------------------------------------------------------------------|--------------------------------------------|------|
| 🚡 File Action View To                                                                                                    | ols Window Help            |         |                                                                                     |                                            |      |
| 🗢 🔿 🞽 📰 🕅                                                                                                    | a 🗟 🛛 🖉 🖬 😽                | in 🖡 🕕  | 😰 🔁                                                                                 |                                            |      |
| Console Root                                                                                                    | Databases                  | 9 Items |                                                                                     |                                            |      |
| <ul> <li>Microsoft SQL Servers</li> <li>SQL Server Group</li> <li>SQL Server Group</li> <li>Iocal) (Window</li> <li>Databases</li> <li>I a</li> </ul> | vs NT) gl                  | loan    | master                                                                              | model                                      | msdb |
| > () Ic<br>> () n                                                                                                    | New Database               | >       |                                                                                     |                                            |      |
| > 🛛 n                                                                                                    | All Tasks                  | >       | Import Data                                                                         |                                            |      |
| > Û N                                                                                                    | New Window from Here       |         | Export Data                                                                         |                                            |      |
| > 0 P<br>> 1 si<br>> 1 te                                                                                                    | Delete<br>Refresh          |         | Maintenance F<br>Generate SQL                                                       | Plan<br>Script                             |      |
| > 🧰 Data 💷                                                                                                    | Properties                 |         | Backup Databa                                                                       | ise                                        |      |
| > 📄 Repli                                                                                                    |                            |         | Restore Databa                                                                      | ise                                        |      |
| > 🦳 Secu<br>> 🦳 Support Sen<br>> 🗂 Meta Data S                                                                                                    | rreip<br>vices<br>iervices |         | Shrink Databas<br>Detach Databa<br>Take Offline<br>Copy Subscrip<br>View Replicatio | se<br>se<br>tion Database.<br>on Conflicts |      |

 ที่หัวข้อ Restore เลือกคลิก From device จากนั้นจะปรากฏกรอบสี่เหลี่ยมช่องว่าง คลิกปุ่ม Select Devices...

| Restore data     | base                                                                                                    | > |
|------------------|----------------------------------------------------------------------------------------------------|---|
| General O        | tions                                                                                                    |   |
|                  | estore as database: gl                                                                                            | ĺ |
| Restore:         | C Database C Elegroups or files  • From device                                                                    |   |
| Paramete         | 2                                                                                                    |   |
| De <u>v</u> ices | Select Devices                                                                                                    |   |
| <u>B</u> ackup   | number: 1 View <u>C</u> ontents                                                                                   |   |
| Res              | ore backup set                                                                                                    |   |
| • • • •          | D <u>a</u> tabase - complete<br>Databa <u>s</u> e - differential<br>[ransaction log<br>File or filegro <u>u</u> p |   |
| C Rea            | backup set information and add to backup <u>h</u> istory                                                          |   |
|                  | OK Cancel Help                                                                                                    |   |

2.7 คลิกปุ่ม Add...

| Choose Restore Dev     | ces                            | ×                   |
|------------------------|--------------------------------|---------------------|
| devic                  | es listed below.               | nomine              |
| Backup set:            | (Unknown)                      |                     |
| Restore <u>f</u> rom:  | • Disk O Lape                  |                     |
|                        | Device name                    | <u>A</u> dd         |
|                        |                                | <u>E</u> dit        |
|                        |                                | <u>R</u> emove      |
| Madia varification ent |                                | Re <u>m</u> ove All |
| Media venircation opt  |                                |                     |
| Only restore from      | nedia with the following name: |                     |
| Media <u>n</u> ame:    |                                |                     |
|                        |                                |                     |
|                        | ОК                             | Cancel              |

2.8 คลิกปุ่ม "..." จะปรากฎหน้าต่างเพื่อเลือกฐานข้อมูลที่ต้องการเรียกคืน

| Choose R        | estore Destination                                                                                                    | × |  |
|-----------------|----------------------------------------------------------------------------------------------------|---|--|
|                 | Select the file name or backup device to use for the restore<br>operation. Backup devices can be created for files that you<br>use frequently. |   |  |
|                 | ime:                                                                                                    |   |  |
| C <u>B</u> acku | p device:                                                                                                    |   |  |
|                 | OK Cancel                                                                                                    |   |  |

2.9 เลือกฐานข้อมูล gl และคลิกปุ่ม OK

| Backup Device Locati    | on - (local)                                                                                                    | ×      |
|-------------------------|----------------------------------------------------------------------------------------------------|--------|
|                         | free)<br>E.BIN<br>E.BIN.OLD0<br>psu<br>190930.BAK<br>190930.BAK<br>190930.BAK<br>190930.BAK<br>190930.BAK<br>190930.BAK | ^      |
|                         | lume Information                                                                                                    |        |
| [่]ครูภณเทคอ<br><       | มพวเตอร 2562                                                                                                    | >      |
| ,<br><u>F</u> ile name: | GL20190930.BAK                                                                                                    |        |
| Selected file:          | D:\Database psu\GL20190930.BAK                                                                                          |        |
|                         | ОК                                                                                                    | Cancel |

2.10 หน้าต่างแสดงข้อมูลเส้นทางที่ต้องการเรียกคืนฐานข้อมูล คลิกปุ่ม OK

| Choose R         | estore Destination                                                                                                    | × |  |  |
|------------------|----------------------------------------------------------------------------------------------------|---|--|--|
|                  | Select the file name or backup device to use for the restore<br>operation. Backup devices can be created for files that you<br>use frequently. | J |  |  |
|                  | ame:<br>D:\Database psu\GL20190930.BAK                                                                                                    |   |  |  |
| C Backup device: |                                                                                                    |   |  |  |
|                  | Cancel                                                                                                    |   |  |  |

| Choose Restore Devi     | ces                                                                       | ×                   |
|-------------------------|---------------------------------------------------------------------------|---------------------|
| When device             | the backup is restored, SQL Server will attempt to re<br>is listed below. | estore from the     |
| Backup set:             | (Unknown)                                                                 |                     |
| Restore <u>f</u> rom:   | ⊙ <u>D</u> isk C ∐ape                                                     |                     |
|                         | Device name                                                               | <u>A</u> dd         |
|                         | D:\Database psu\GL20190930.BAK                                            | <u>E</u> dit        |
|                         |                                                                           | <u>R</u> emove      |
|                         |                                                                           | Re <u>m</u> ove All |
| Media ventication optic | n                                                                         |                     |
| Only restore from m     | edia with the following name:                                             |                     |
| Media <u>n</u> ame:     |                                                                           |                     |
|                         | ,                                                                         |                     |
|                         | ОК                                                                        | Cancel              |

2.11 หน้าต่างแสดงข้อมูลเส้นทางการเรียกคืนฐานข้อมูลที่เลือกไว้ คลิกปุ่ม OK

จะได้หน้าต่าง Restore database ที่กำหนด parameters แล้ว

| Restore database                                                                                                    | × |
|----------------------------------------------------------------------------------------------------|---|
| General Options<br>Restore as database: gl                                                                                                    |   |
| Restore: <u>C</u> atabase <u>C</u> Elegroups or files <u>From</u> device<br>Parameters<br>Devices: D:\Database psu\GL20190930.BAK                                                                                                    |   |
| Backup number:       1       View Contents         Image: Content state       Image: Content state       Image: Content state         Image: Content state       Image: Content state       Image: Content state         Image: Conte |   |
| Database - complete     Database - differential     Iransaction log     File or filegroup                                                                                                    |   |
| C Read backup set information and add to backup history                                                                                                    |   |

| General Options                                                                                                    |                                                                                                    |
|----------------------------------------------------------------------------------------------------|----------------------------------------------------------------------------------------------------|
| 🔲 Eject tapes (if any) after restoring each                                                                                               | n backup                                                                                                    |
| Erompt before restoring each backup                                                                                                    |                                                                                                    |
| Force restore over existing database                                                                                                    |                                                                                                    |
| Re <u>s</u> tore database files as:                                                                                                    | Read from media                                                                                                    |
| Logical file name                                                                                                    | Move to physical file name                                                                                                    |
| GL_DataData                                                                                                    | C:\Program Files (x86)\Microsoft SQL Server\M                                                                                                    |
| GL_Log_Log                                                                                                    | C:\Program Files (x86)\Microsoft SQL Server\M                                                                                                    |
|                                                                                                    |                                                                                                    |
| □ Recovery completion state                                                                                                    |                                                                                                    |
| Recovery completion state                                                                                                    | additional transaction logs can be restored.                                                                                                    |
| Recovery completion state<br>• Leave database operational. No a<br>• Leave database nonoperational b                                      | additional transaction logs can be restored.<br>ut able to restore additional transaction logs.                                                                                      |
| Recovery completion state<br>• Leave database operational. No a<br>• Leave database nonoperational b<br>• Leave database read-only and ab | additional transaction logs can be restored.<br>out able to restore additional transaction logs.<br>le to restore additional transaction logs.                                       |
| Recovery completion state                                                                                                    | additional transaction logs can be restored.<br>The to restore additional transaction logs.<br>le to restore additional transaction logs.<br>(x86)\Microsoft SQL Server\MSSQL\BACKUF |

2.12 ที่แท็ป Option เลือก Force Restore over existing database และคลิกปุ่ม OK

### หลังจากที่คลิกปุ่ม OK แล้วระบบจะเรียกคืนฐานข้อมูลที่เลือกไว้ พร้อมแสคงข้อความแจ้ง

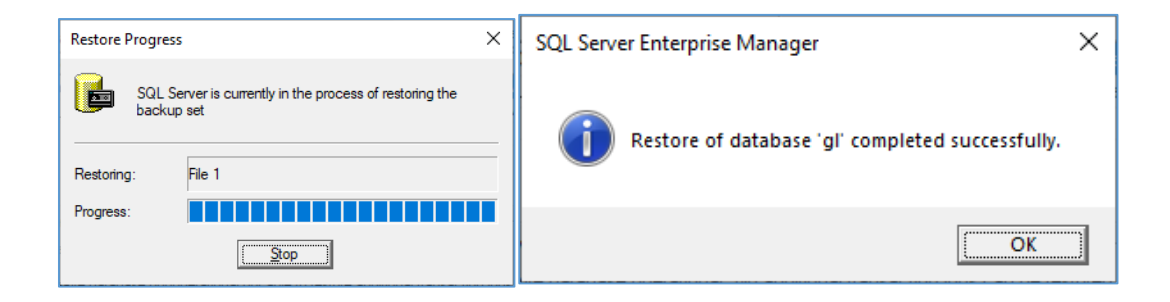

2.13 ทำซ้ำ ข้อ 2.5 – 2.12 เพื่อเรียกคืนฐานข้อมูล loan และ saving

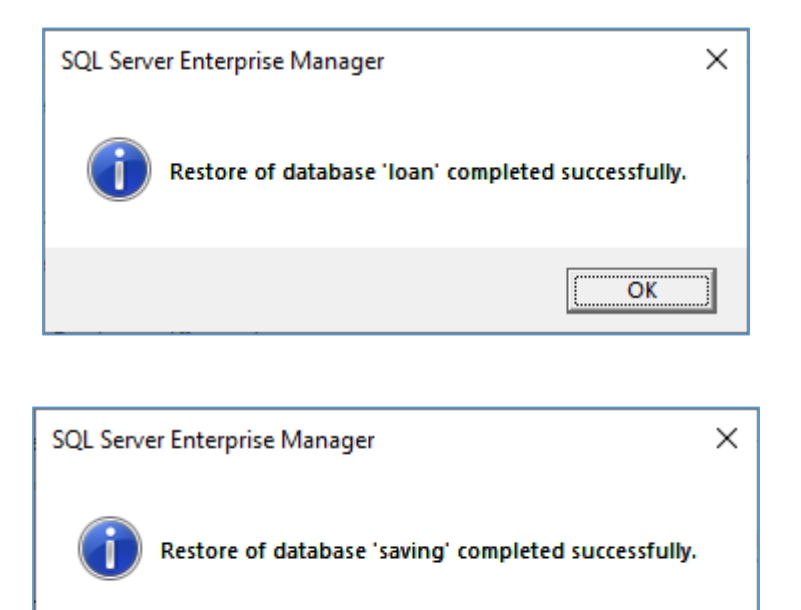

OK

2.14 ออกจากโปรแกรม SQL Server Enterprise Manager

#### 3. การตั้งค่าการเชื่อมต่อฐานข้อมูล

- 3.1 เปิด Control panel
  - กรณี windows 10 ไปที่ Start menu >> Windows System >> Control panel

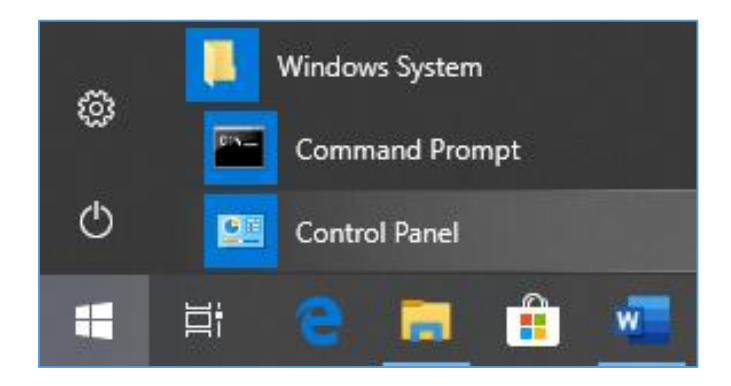

- กรณี windows 7 ไปที่ Start menu >> Control panel

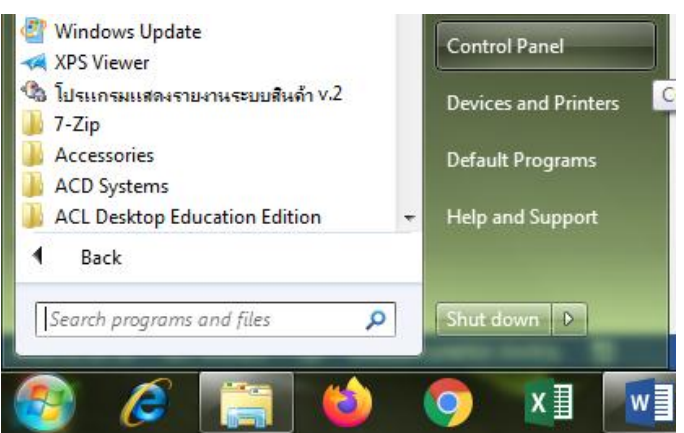

3.2 เลือกเมนู Administrative Tools

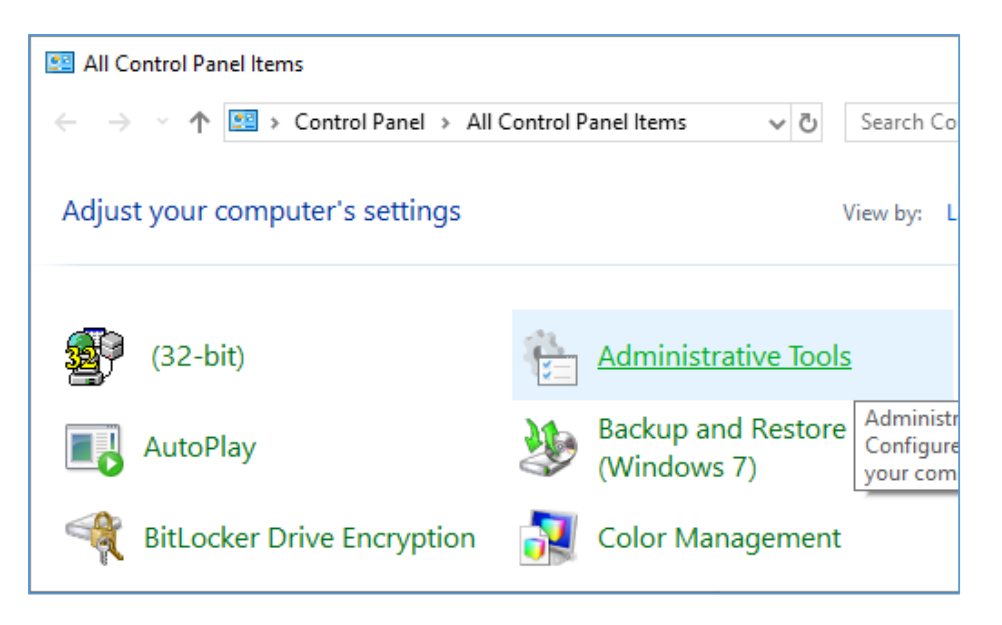

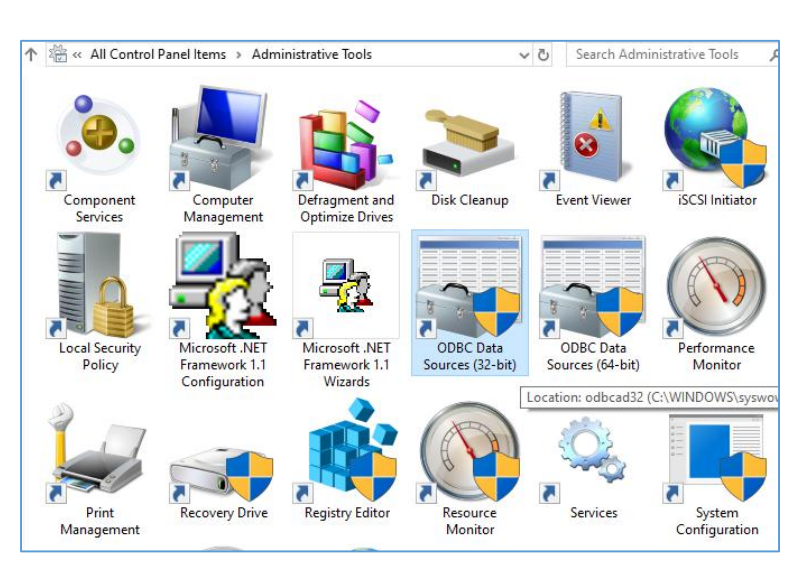

3.3 ดับเบิ้ลกลิกเลือก ODBC Data Sources (32-bit) กรณี windows 10

กรณี windows 7 ให้เข้าไปที่ <u>C:\Windows\SysWOW64\odbcad32.exe</u>

| Compute    | er ► Local Disk (C:) ► Windows ► SysWOW64 ► |
|------------|---------------------------------------------|
| Include in | library 🔻 Share with 👻 Compatibility file   |
|            | Name                                        |
|            | 🚎 odbcad32.exe                              |

3.4 เชื่อมต่อฐานข้อมูล gl โดยไปที่ แท็ป System DSN คลิกปุ่ม Add...

| S ODBC Data Source Administrator                                                                                                    |                                                                                                    |                     |  |  |
|----------------------------------------------------------------------------------------------------|----------------------------------------------------------------------------------------------------|---------------------|--|--|
| User DSN System DSN F                                                                                                    | User DSN System DSN File DSN Drivers Tracing Connection Pooling About                                                                                                    |                     |  |  |
| System Data Sources:                                                                                                    |                                                                                                    |                     |  |  |
| Name                                                                                                    | Driver                                                                                                    | Add                 |  |  |
| CAD_GL<br>cad_inventory<br>cad_mem2<br>CRGUP<br>CROR8V36<br>CRSS<br>CRXMLV36<br>LocalServer                                                                                             | MySQL ODBC 3.51 Driver<br>MySQL ODBC 3.51 Driver<br>MySQL ODBC 3.51 Driver<br>CR SQLBase<br>CR Oracle8 v3.6<br>SQL Server<br>CR XML v3.6<br>SQL Server<br>Microsoft Marcel For Deture | E <u>C</u> onfigure |  |  |
| An ODBC System data source stores information about how to connect to the indicated data provider. A System data source is visible to all users on this machine, including NT services. |                                                                                                    |                     |  |  |
| OK Cancel Apply Help                                                                                                    |                                                                                                    |                     |  |  |

3.5 เลือก SQL Server และคลิกปุ่ม Finish

| Create New Data Source |                                                                                                    | X          |
|------------------------|----------------------------------------------------------------------------------------------------|------------|
|                        | Select a driver for which you want to set up a dat<br>Name<br>Microsoft Paradox-Treiber (*.db )<br>Microsoft Text Driver (*.txt; *.csv)<br>Microsoft Text-Treiber (*.txt; *.csv)<br>Microsoft Visual FoxPro Driver<br>Microsoft Visual FoxPro-Treiber<br>MySQL ODBC 3.51 Driver<br>SQL Server<br>( | ta source. |
|                        | < <u>B</u> ack Finish                                                                                                    | Cancel     |

3.6 ที่ช่อง Name กรอกชื่อฐานข้อมูลว่า gl ที่ช่อง Description จะกรอกหรือไม่ก็ได้ ที่ช่อง Server กรอกข้อมูลเป็น (local) คลิกปุ่ม next

| Create a New Data Source to SQL Server |                                                                                                    |  |  |
|----------------------------------------|----------------------------------------------------------------------------------------------------|--|--|
|                                        | This wizard will help you create an ODBC data source that you can use to<br>connect to SQL Server. |  |  |
|                                        | What name do you want to use to refer to the data source?                                          |  |  |
|                                        | Na <u>m</u> e: gl                                                                                  |  |  |
|                                        | How do you want to describe the data source?                                                       |  |  |
|                                        | Description: sqlgl                                                                                 |  |  |
|                                        | Which SQL Server do you want to connect to?                                                        |  |  |
|                                        | Server: (local)                                                                                    |  |  |
|                                        |                                                                                                    |  |  |
|                                        |                                                                                                    |  |  |
|                                        |                                                                                                    |  |  |
| Finish Next > Cancel Help              |                                                                                                    |  |  |

3.7 หน้าต่างสร้างการเชื่อมต่อ เลือกเมนู With SQL Server authentication using a login ID and password entered by the user. และคลิกที่กล่องสี่เหลี่ยมเพื่อกรอกข้อมูล Login ID : sa ส่วน Password ไม่ต้องกรอกข้อมูลใดๆ คลิกปุ่ม next

| Create a New Data Source to SQL Server |                                                                                                   |  |  |
|----------------------------------------|---------------------------------------------------------------------------------------------------|--|--|
|                                        | How should SQL Server verify the authenticity of the login ID?                                    |  |  |
|                                        | With Windows NT authentication using the network login ID.                                        |  |  |
|                                        | entered by the user.                                                                              |  |  |
|                                        | To change the network library used to communicate with SQL Server,<br>click Client Configuration. |  |  |
|                                        | Client Configuration                                                                              |  |  |
|                                        | Connect to SQL Server to obtain default settings for the additional configuration options.        |  |  |
|                                        | Login ID: sa                                                                                      |  |  |
| Password:                              |                                                                                                   |  |  |
|                                        |                                                                                                   |  |  |
| < <u>Back</u> Cancel Help              |                                                                                                   |  |  |

3.8 หน้าต่างถัดมากถิกที่กล่องสี่เหลี่ยม Change the default database to: เลือกเป็นฐานข้อมูล gl (หากไม่ปรากฏชื่อฐานข้อมูลที่ต้องการเลือกในช่องนี้หมายถึงผู้ใช้ยังไม่ได้สร้างฐานข้อมูลไว้ ก่อนหน้าในโปรแกรม SQL server) และกลิกที่กล่องสี่เหลี่ยม Use ANSI quoted identifiers. และ Use ANSI nulls. Paddings and warnings. กลิกที่ปุ่ม next

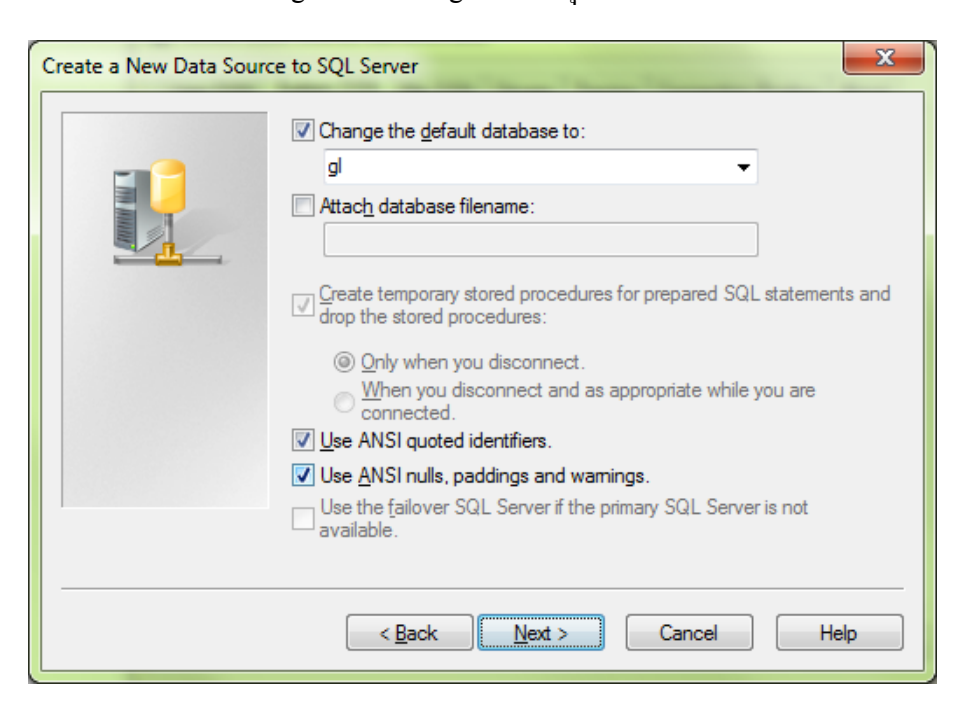

3.9 จากนั้น คลิกที่กล่องสี่เหลี่ยม Perform translation for character data คลิกปุ่ม Finish

| Create a New Data Source to SQL Server |                                                                                                    |  |  |
|----------------------------------------|----------------------------------------------------------------------------------------------------|--|--|
|                                        | Change the language of SQL Server system messages to:   English   Use strong encryption for data   Perform translation for character data   Use regional settings when outputting currency, numbers, dates and times.   Save long running queries to the log file:   C:\Users\WIN7U\AppData\Local\Temp\QUERY.U   Browse   Long query time (milliseconds):   30000   Log QDBC driver statistics to the log file:   C:\Users\WIN7U\AppData\Local\Temp\STATS.LC |  |  |
|                                        | < <u>B</u> ack Finish Cancel Help                                                                                                    |  |  |

3.10 จะปรากฏหน้าต่าง ODBC Microsoft SQL Server Setup คลิกปุ่ม Test Data Source ... เพื่อตรวจสอบการเชื่อมต่อฐานข้อมูล

| ODBC Microsoft SQL Server Setup                                                                                                    | x    | J |
|----------------------------------------------------------------------------------------------------|------|---|
| A new ODBC data source will be created with the following<br>configuration:                                                                                                    | )    |   |
| Microsoft SQL Server ODBC Driver Version 06.01.7601                                                                                                    | *    |   |
| Data Source Name: gl<br>Data Source Description: sqlgl<br>Server: (local)<br>Database: gl<br>Language: (Default)<br>Translate Character Data: Yes<br>Log Long Running Queries: No<br>Log Driver Statistics: No<br>Use Regional Settings: No<br>Prepared Statements Option: Drop temporary procedures on<br>disconnect<br>Use Failover Server: No<br>Use ANSI Quoted Identifiers: Yes<br>Use ANSI Null, Paddings and Wamings: Yes<br>Data Encryption: No |      |   |
| Test Data Source OK Ca                                                                                                    | ncel |   |

3.11 หากสำเร็จจะปรากฏข้อความ TESTS COMPLETED SUCCESSFULLY! และคลิก OK เป็นอัน เสร็จสิ้นการตั้งค่าการเชื่อมต่อฐานข้อมูลของ gl และคลิก OK อีกครั้ง

| SQL Server ODBC Data Source Test                                                                          | × |
|----------------------------------------------------------------------------------------------------|---|
| Test Results                                                                                              |   |
| Microsoft SQL Server ODBC Driver Version 06.01.7601                                                       | * |
| Running connectivity tests                                                                                |   |
| Attempting connection<br>Connection established<br>Verifying option settings<br>Disconnecting from server |   |
| TESTS COMPLETED SUCCESSFULLY!                                                                             |   |
|                                                                                                    |   |
|                                                                                                    |   |
|                                                                                                    |   |
|                                                                                                    |   |
|                                                                                                    | • |
| ОК                                                                                                    |   |

3.12 ทำซ้ำ ขั้นตอนที่ 3.4 – 3.11 เพื่อตั้งก่าการเชื่อมต่อฐานข้อมูลของ loan และ saving ตามลำดับ

| Create a New Data Source to SQL Server |                                                                                                    |  |  |
|----------------------------------------|----------------------------------------------------------------------------------------------------|--|--|
|                                        | This wizard will help you create an ODBC data source that you can use to<br>connect to SQL Server. |  |  |
|                                        | What name do you want to use to refer to the data source?                                          |  |  |
|                                        | Na <u>m</u> e: loan                                                                                |  |  |
|                                        | How do you want to describe the data source?                                                       |  |  |
|                                        | Description: sqlloan                                                                               |  |  |
|                                        | Which SQL Server do you want to connect to?                                                        |  |  |
|                                        | Server: (local)                                                                                    |  |  |
|                                        |                                                                                                    |  |  |
|                                        |                                                                                                    |  |  |
|                                        |                                                                                                    |  |  |
| Finish Next > Cancel Help              |                                                                                                    |  |  |

| Create a New Data Source to SQL Server            |                                                                                                    |  |  |
|---------------------------------------------------|----------------------------------------------------------------------------------------------------|--|--|
|                                                   | This wizard will help you create an ODBC data source that you can use to connect to SQL Server.<br>What name do you want to use to refer to the data source? |  |  |
|                                                   |                                                                                                    |  |  |
|                                                   | Na <u>m</u> e: saving                                                                                                    |  |  |
|                                                   | How do you want to describe the data source?                                                                                                    |  |  |
|                                                   | Description: sqlsaving                                                                                                    |  |  |
|                                                   | Which SQL Server do you want to connect to?                                                                                                    |  |  |
|                                                   | Server: (local)                                                                                                    |  |  |
|                                                   |                                                                                                    |  |  |
|                                                   |                                                                                                    |  |  |
|                                                   |                                                                                                    |  |  |
| Finish         Next >         Cancel         Help |                                                                                                    |  |  |

3.13 หลังจากสร้างการเชื่อมต่อทั้ง 3 ระบบแล้ว จะปรากฏการเชื่อมต่อดังภาพ คลิกปุ่ม OK เพื่อออก จากการตั้งค่าได้เลย

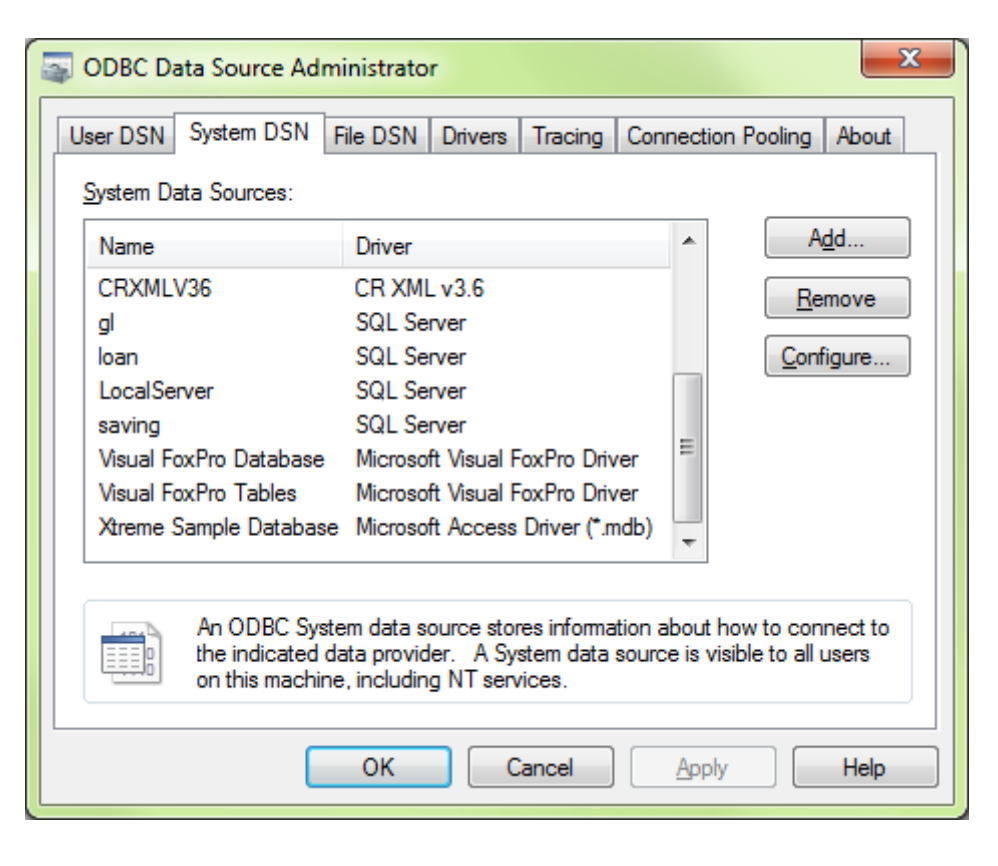

- 4. การใช้งานสคริปต์คำสั่ง
  - 4.1 ให้คัดลอกโฟลเดอร์สคริป ACL\_psu\_20122019 ไว้ที่ใดร้ C:\ หลังจากนั้นดับเบิ้ลคลิกที่ไฟล์ glpsu20122019.ACL

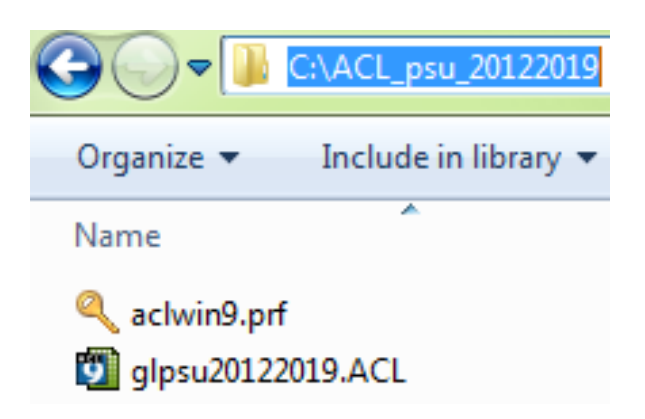

4.2 ที่โปรแกรม ACL เมนูด้านซ้ายมือ ดับเบิ้ลคลิกที่ Script และคลิกขวาที่สคริปต์ importdatabase เลือก Run เพื่อนำเข้าข้อมูล

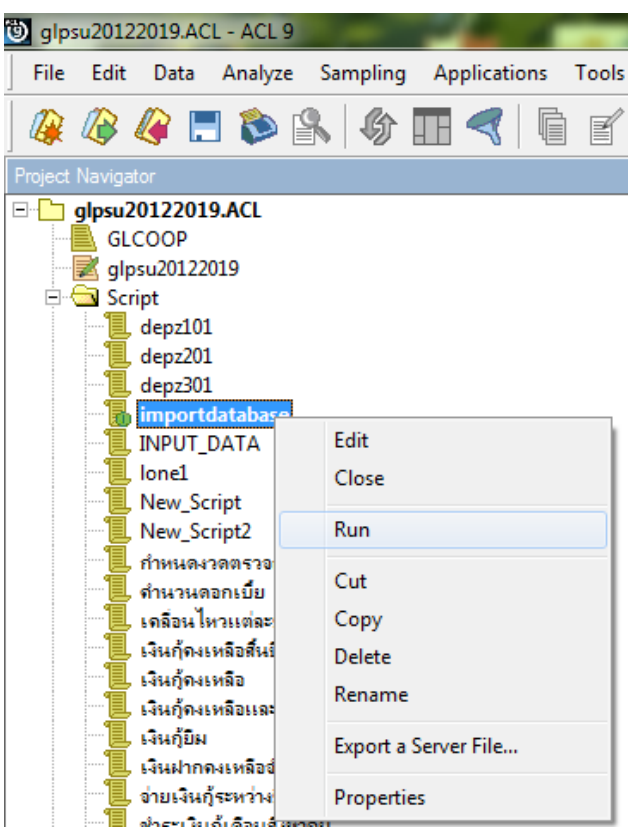

| 🖹 🖨 Script                 | CLOSE                |
|----------------------------|----------------------|
| depz101                    | CLOSE                |
| 📕 depz201                  | CLOSE SECONDA        |
| depz301                    | DIALOG (DIALO        |
| 📜 importdatabase           |                      |
| INPUT_DATA                 | STARTDATE NG         |
| lone1                      | ENDDATE NG -         |
| New_Script                 | ENDDATE_NG =         |
| New_Script2                |                      |
| 🚡 กำหนดงวดตรวจสอบ          | Edit                 |
| 🧧 กำนวนดอกเบีย             | Class                |
| 📃 เกลื่อนไหวแต่ละบัญชี     | Close                |
| 📃 เงินกุ้ดงเหลือสิ้นปี     | Run                  |
| 📃 เงินกู้ดงเหลือ 🦳         |                      |
| 🧧 เงินกู้ดงเหลือและเคลื่อน | Cut                  |
| 📃 เงินกู้ยิม               | Conv                 |
| 📃 เงินฝากคงเหลือจำนวนร     | copy                 |
| 🧕 จ่ายเงินกู้ระหว่างปี     | Delete               |
| 📜 ช่าระเงินกู้เดือนสิงหาดม | Rename               |
| 📜 ชำระหุ้นเงินกู้ระหว่างปี |                      |
| 📜 ตรวอเคลื่อนไหวเงินฝาก    | Export a Server File |
| 📕 ตรวจสอบการเปิดบัญชีขึ่   | Properties           |
| ตรวอสอบอ่ายเงินก้ระหว่     | riopenies            |

4.3 คลิกขวาที่สคริปต์ กำหนดงวดตรวจสอบ เลือก Run เพื่อตั้งค่าวันที่ที่ต้องการตรวจสอบ

กำหนดช่วงการตรวจสอบ โดยกรอกข้อมูลปี ค.ศ. ในรูปแบบ คดววปปปป

| ſ | กำหนดช่วงการตรวจสอบ                                        |  |  |
|---|------------------------------------------------------------|--|--|
|   | กำหนดวันที่เริ่มการตรวจสอบ (ดวป คศ.) <mark>01012013</mark> |  |  |
|   | กำหนดวันสิ้นสุดการตรวจสอบ (ดวป คศ.) 12312013               |  |  |
|   |                                                            |  |  |
|   | <u>O</u> K<br>Cancel                                       |  |  |
|   |                                                            |  |  |

- 4.4 เลือกสคริปต์ที่ต้องการตรวจสอบได้จากโฟลเดอร์ Script ด้านซ้ายมือของโปรแกรม รายการสคริปต์ตรวจสอบต่างๆ มีดังนี้
  - Importdatabase
  - กำหนดงวดตรวจสอบ
  - คำนวนดอกเบี้ย
  - เคลื่อนใหวแต่ละบัญชี
  - เงินกุ้คงเหลือสิ้นปี
  - เงินกู้คงเหลือ

- เงินกู้คงเหลือและเคลื่อนไหว
- เงินกู้ยืม
- เงินฝากคงเหลือจำนวนราย
- จ่ายเงินกู้ระหว่างปี
- ชำระเงินกู้เดือนสิงหาคม
- ชำระหุ้นเงินกู้ระหว่างปี
- ตรวจเคลื่อนใหวเงินฝากเท่ากับห้น
- ตรวจสอบการเปิดบัญชีขั้นต่ำ
- ตรวจสอบจ่ายเงินกู้ระหว่างปี
- ตรวงสอบถอนมากว่า\_2\_ครั้ง
- ตรวจสอบใบสำคัญรับจ่าย
- ตรวจสอบเปิดบัญชีใหม่
- ตรวจสอบยกเลิกใบเสร็จฝากถอน
- ตรวจสอบเลขที่บัญชีเงินฝากซ้ำกัน
- ตรวจสอบสมาชิกเข้าใหม่แยกเพศ
- ตรวจสอบสมาชิกคงเหลือ
- ตรวจสอบสมาชิกลาออกแยกเพศ
- ตรวจสอบหุ้นค้ำเงินกู้
- แผ่นบัญชีย่อยรายบัญชี
- แผ่นบัญชีรวม
- แผ่นบัญชีรวมทำใหม่
- ฝากเพิ่มระหว่างปี
- เพิ่มหุ้นและเงินกู้ระหว่างปี
- ยกเลิกใบเสร็จหุ้นและเงินกู้
- รับชำระค่าหุ้นเดือนสิงหาคม
- รายการบัญชียกมาระหว่างปียกไป
- วันที่เพิ่มถอนลาออก
- สุ่มตัวอย่างบัญชีเงินฝาก

#### <u>วิธีแก้ไข Error เพิ่มเติม</u>

กรณี Error Unable to create file. ODBC not Converted คือข้อมูลที่นำเข้าไม่ตรงตามพาร์ทไฟล์นำเข้า แก้ไขพาร์ทให้ถูกต้อง

| Error                                                      | ×                                                                                                    | ACL 9                                                                                                    |  |  |
|------------------------------------------------------------|----------------------------------------------------------------------------------------------------|----------------------------------------------------------------------------------------------------|--|--|
| Unable to create file. OD                                  | BC not converted                                                                                                    | Could not import data from ODBC source                                                                                                    |  |  |
|                                                            | ОК                                                                                                    | ОК                                                                                                    |  |  |
|                                                            |                                                                                                    |                                                                                                    |  |  |
| 🛛 gipma0122019.4CL \$                                      |                                                                                                    |                                                                                                    |  |  |
|                                                            |                                                                                                    | 2                                                                                                    |  |  |
| Pract Navigator                                            |                                                                                                    | 3 4 b x 4 b                                                                                                    |  |  |
| G C glpsu20122019.ACL                                      |                                                                                                    |                                                                                                    |  |  |
| glpsu20122019                                              | CONMENT: ฟาเป้าข้อมูด                                                                                                    | *                                                                                                    |  |  |
| E Script                                                   | CONDENT: Created by                                                                                                    |                                                                                                    |  |  |
| dept201                                                    | SET SAFETY OFF                                                                                                    |                                                                                                    |  |  |
| INPUT_DATA                                                 | CLOSE SECONDARY                                                                                                    |                                                                                                    |  |  |
| - Ionel<br>New Scrint                                      | SET FOLDER / feyef: 4ugl                                                                                                    |                                                                                                    |  |  |
| New_Script2                                                | Comment Sci Sulle / Segewiek/gi<br>INFORT OBE SOURCE "ay' TARLE "Addition" ONNER "dbo" USERID "sa" TO "C:\AL psu evey\Addition.FIL" NIDIN 50 NAXINUM 100 FIELDS "ItemboNo", "ItemType", "ItemNo", "Ite                                                                                                    |                                                                                                    |  |  |
| การและเวลสวน<br>สามานออกเป็น                               | IMPORT ODBC SOURCE "gl" TABLE "AuditHember" OW                                                                                                    | ODBC SOURCE "g1" TABLE "AuditNember" OWNER "dbo" USERID "sa" TO "C:\ACL_psu_sig\AuditNember.FIL" WIDTH 50 NAXINUN 100 FIELDS "MbNo","MoDeptNo","MbUnitNo","M                                                                        |  |  |
| infaultrumierubys Fod what: ACL_pau_eres End Next          | INFORT ODBC SOURCE "g1" TABLE "AuditRnd" OWNER<br>INFORT ODBC SOURCE "g1" TABLE "FLOTGL DEBT" OWNER                                                                                                    | "dbo" USERID "se" TO "C:\ACL_psu_sig(AuditRnd.FIL" WIDTH 50 MAXIMUM 100 FIELDS "RndDeptMo", "RndItenSeq", "RndMbMo", "R                                                                                                    |  |  |
| Reglace with: ACL_pau_20122019 Beplace                     | IMPORT ODEC SOURCE "g1" TABLE "GLACCount" OWNER                                                                                                    | 1 "dbo" USERID "sa" TO "C1\ACL_psu_#1#9\GLAccount.FIL" WIDTH 50 NAXINUN 100 FIELDS "AccID", "AccName", "CateID", "AccLeve                                                                                                    |  |  |
| Replace B                                                  | IMPORT ODBC SOURCE "g1" TABLE "GLAccountStan" C                                                                                                    | WNER "dbc" USERID "sa" TO "C:\ACL_psu_sigs\GLAccountStmn.FIL" WIDTH 50 MAXIMUM 100 FIELDS "StmDate", "StmSeq", "StmType"                                                                                                    |  |  |
| Cancel                                                     | IMPORT ODBC SOURCE "g1" TABLE "SLACEBESINEERS"<br>IMPORT ODBC SOURCE "g1" TABLE "AuditItem" OWNER                                                                                                    | " OWNER "DDD" OSERID "BE" 10 "CIAUL_DBU metal.DEUENESULESENESELL" MINE DO RAKINE DO FILLO "INI_DI_IU", "INI_IF<br>A "dbd" USERID "BE" 10 "CIALD pau setalAuditiem.FIL" WIDTE 50 NAXIMUN 100 FILLDS "Itembon", "Itemino", "Itemino", |  |  |
| รู้ ข้ายเงินกู้เสียนสังกายน                                | IMPORT ODBC SOURCE "gl" TABLE "GLBudget" OWNER                                                                                                    | "dbo" USERID "##" TO "C:\ACL_D#u_#res\GLBudget.FIL" WIDTH 50 MAXIMUM 100 FIELDS "BudID", "BudMame", "BudAmt", "PlanID", "                                                                                                    |  |  |
| . ข่ายหุ่นเงินกู้หหว่ายปี                                  | INGET OBSC SUDRE "gl" TABLE "GLBudgetStam" ONDER "dbs" USERID "sa" TO "C\AGL psu # ng\GLBudgetStam.FIL" WIDTH 50 MAXIMUM 100 FIELDS "Stambet", "Stambet", "Stambet,", "Stambet,", "St |                                                                                                    |  |  |
| 🚪 ตรามสอบการเปิดปัญชีขึ้นเล่า                              | INFORT ODEC SOURCE "g1" TABLE "SLControl" ONNER "dbo" USERID "sa" TO "C:\ACL_psu_*is\GLControl.FIL" NIDTE SO NAXINNN 100 FIELDS "CtriDate", "CashDD", "FrofitLossID",                                                                                                    |                                                                                                    |  |  |
| ราวสอบกอะแหวกว่า_2_ครื่ง                                   | INFORT ODEC SOURCE "gl" TABLE "GLOCP ONNEE "GLoC" SARID "ga" TO "C(\ACL_psu_s'ng(GLOC.FIL" NIDTH 50 NAXIMUM 100 FILLDS "PlanID", "JobD", "JobDame"                                                                                                    |                                                                                                    |  |  |
| 😓 ตราจสอบโมสำคัญจับร่าย                                    | INFORT DEC SUDKE "q1" TABLE "alloan" DWREE "abo" USERID "se' TO "G1ACL peu env(JLCan.F1L" WIDTE 50 HAXINUE 100 FIELDS "LaCodeSate", "LinBame", "AccID", "AccIntIP"<br>INFORT DEC SUDKE "q1" TABLE "G1LGan" DWREE "abo" USERID "se' TO "G1ACL peu env(JLCan.F1L" WIDTE 50 HAXINUE 100 FIELDS "LaCodeSate", "LinBame", "AccID", "AccIntIP"                                                                                                    |                                                                                                    |  |  |
| 📕 ดราวสวนมกเล็กในเตร็จฝากกวน                               | INFORT OBSC SOURCE "g1" TABLE "GLMenu2" OWNER "dbo" USERID "sa" TO "C:\ACL_psu_sigN GLMenu2.FIL" WIDTH 50 NAXIMUN 100 FIELDS "MNU_ID", "MNU_INAME", "MNU_CAPTION"                                                                                                    |                                                                                                    |  |  |
|                                                            | IMPORT OBSC SOURCE "q1" TABLE "GLPLam" ONDER "dbc" USERID "se" TO "C1ACL pau gray GLPLam.FIL" WIDTH 50 MAXIMUM 100 FIELD "FlamID", "FlamIdes"<br>IMPORT OBSC SOURCE "q1" TABLE "GLPLam" ONDER "dbc" USERID "se" TO "C1ACL pau gray GLPLam.FIL" WIDTH 50 MAXIMUM 100 FIELD "FlamID", "FlamIdes"                                                                                                    |                                                                                                    |  |  |
|                                                            | INFORT ODEC SOURCE "q1" TABLE "GLSaving" ONNER "dbo" USERID "se" TO "C1\ACL_psu_#rev(GLSaving.FIL" WIDTH SO MAXIMUM 100 FIELDS "SavAcType", "SavAcTame"                                                                                                    |                                                                                                    |  |  |
| 📒 ตรายสอบพุ่มสำเ-หญ่                                       | IMEGR OBES SOURCE "ql" TABLE "GLTmpReport" ONNER "dos" USERID "se" TO "C\/ACL programs (GLTmpReport.FIL" WIDTH 50 MARINEM 100 FIELDS "AcolidalAet", "AcolidalAet", "AcolidAet                                                           |                                                                                                    |  |  |
| และเป็นของสามปลาย                                          | INFORT OURS SOURCE "1" INSEE "SLIMPREPORTS" UNKER "SDO" USERID "38" IO "CI\ALL DEU "440 USERID FASTIC // ALL NE VALNUM DU FILLDS "ANGLU", "STIMBERG", "STIMBERG", "TINTVE", "                                                                                                    |                                                                                                    |  |  |
| 3. แต่หมัญชีรามทำไหม่<br>มากเพิ่มระหว่ามปี                 | INFORT COBC SOURCE "g1" TABLE "GLITAR" ONDER "GBO" USERID "sa" TO "C1'ACL_psu_sigi GLITAR.FIL" WIDTH SO IGMNIMM 100 FIELDS "Tembate", "Tembate", "Tembate", "Accide", "Tem                                                                                                    |                                                                                                    |  |  |
| - เพื่อกุ่มและวินวุ่ระหว่างปี                              | INFORT ODEC SOURCE "ql" TABLE "SLUSSE" ONDER "doo" USERID "sa" TO "Cildic pu gravy GLUSSET. FL" NIDE 50 KAXIMAN 100 FIELD "UserIn", "UserInas", "UserInas", "UserInas", "GerInas", "GerInas, "GerInas", "GerInas, "GerInas, "G                                                                                                    |                                                                                                    |  |  |
| มกเลิก ใบเตรีอง(แแตรเจินก)<br>รับช่างระกำหุ้มเกือนสื่องาคม |                                                                                                    |                                                                                                    |  |  |
| รายการปัญชัยกมาระหว่างมีอกไป<br>รับก็เพิ่มกอนดาวอก         | CONSETT : 14-0                                                                                                    |                                                                                                    |  |  |
| 📒 พุ่มตัวอย่างเป็ญชิ่งจังแล้วก                             | Journamin SAL Publick, Yangarama Jone<br>SET FOLDER / Angarama Jone                                                                                                    |                                                                                                    |  |  |
| ា 🛄 ជនអ្នតតំហើយថ្នា<br>មា 🎑 ជនអ្នតតំហើយថ្នា                | INFORT ODBC SOURCE "lone" TABLE "ControlActive" OWNER "dbc" USERID "sa" TO "C:\ACL_psu_ing\ControlActive.FIL" WIDTH 50 MAXIMUM 100 FIELDS "Ctrl_ID", "Ctrl_IsstActiv                                                                                                    |                                                                                                    |  |  |
| R Gugefaldone                                              | INVERT CORE SOURCE "LORE" TABLE "CONTROLMEST" ONN<br>INVERT CORE SOURCE "LORE" TABLE "EDITARS" ONN<br>INVERT CORE SOURCE "LORE" TABLE "EDITARS" ONNE<br>INVERT CORE SOURCE "LORE" TABLE "EDITARS" ONNE<br>INVERT CORE SOURCE "LORE" TABLE "FACTOR ONNE<br>(EDITARS CORE SOURCE "LORE" TABLE "FACTOR ONNE                                                                                                    | ar omen "meet" usets of an official and and and an and an and an and an and and                                                                                                    |  |  |
|                                                            |                                                                                                    |                                                                                                    |  |  |
|                                                            |                                                                                                    |                                                                                                    |  |  |

 กรณี Error no columns found in selected table Error no columns found in selected table --- Could not import from ODBC Source เกิดหลังจากคลิกขวาที่สคริปต์สีเหลืองชื่อ INPUT\_DATA เลือก Run

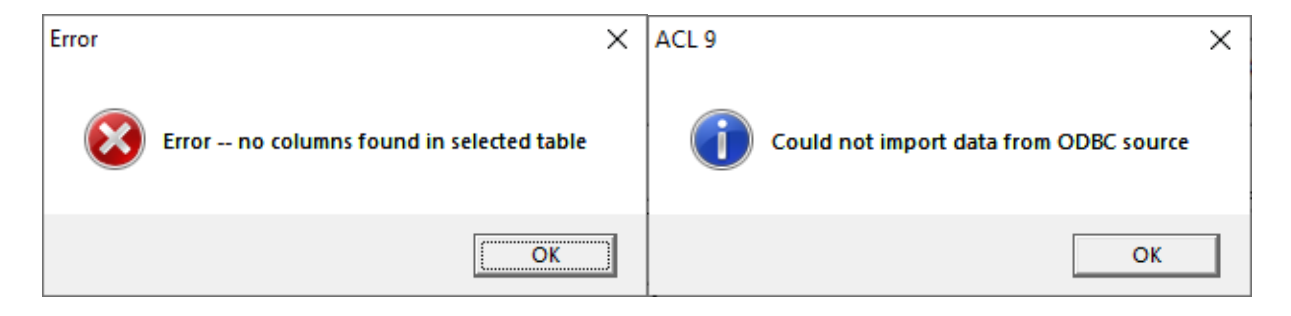

2. แก้ไขโดยการสร้างการเชื่อมต่อ ODBC ตามขั้นตอนในข้อ 3 การตั้งก่าการเชื่อมต่อฐานข้อมูล

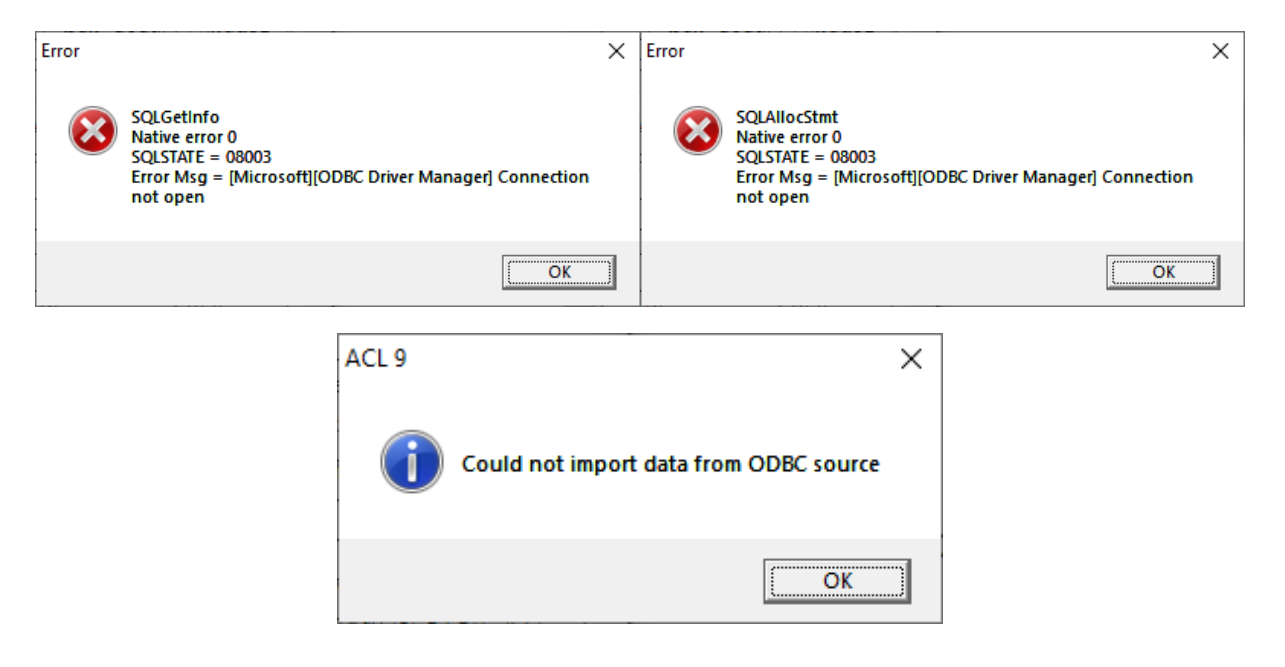

#### Error SQLSTATE = 08003

#### บทส่งท้าย

 คู่มือระบบตรวจสอบสหกรณ์เชิงลึก (Cooperative Audit Throught System : CATs) สำหรับ สหกรณ์ออมทรัพย์มหาวิทยาลัยสงขลานครินทร์

#### ที่มงานผู้พัฒนา

- zean\_cityhunter
- MADFADEL
- ภาพิมล ชัยขันธ์ 13/09/2012
- นายจตุรงค์ หุตินันท์ 2014
- กลุ่มเทคโนโลยีสารสนเทศ สำนักงานตรวจบัญชีสหกรณ์ที่ 5 17032020
  - นางสาวศรุดา จำปาแพง ควบคุมงาน
  - นางสาวพิมพารัตน์ วังมา ตรวจสอบเอกสาร
  - นายสุชาติ ช่างหล่อ ทดสอบระบบ
  - นายพงศรร ยอดยิ่ง จัดทำเอกสาร
  - นายธนกฤต ธนโชติชนิต ทดสอบระบบ
  - นายเอกธนัช จันทรเสนา ทคสอบระบบ